# QoS sobre LANE

## Contents

Introduction Prerequisites Requirements Componentes Utilizados Plataformas suportadas Conventions Configurar Diagrama de Rede Configurações comandos show Problema conhecido Informações Relacionadas

### **Introduction**

O recurso Qualidade de Serviço (QoS - Quality of Service) de Emulação de LAN (LANE - LAN Emulation) oferece a capacidade de diferenciar várias classes de tráfego ao criar VCCs (Virtual Channel Connections) de dados diretos com os parâmetros de QoS desejados. Quando recebe tráfego priorizado, o LAN Emulation Client (LEC) encaminha esse tráfego em uma VCC com parâmetros de QoS correspondentes.

Atualmente, a QoS LANE suporta a criação de VCCs de taxa de bits mais (UBR+) não especificadas. Um VCC UBR+ é um VCC UBR para o qual o switch garante a taxa de célula mínima (MCR). Se o switch não puder garantir a taxa que você especificou para o VCC UBR+, o LEC reverterá para UBR sem garantia de MCR.

Você pode habilitar ou desabilitar o recurso de QoS LANE por LEC usando a opção **qos** no comando **lane client**. A mesma LAN emulada (ELAN) pode conter LECs compatíveis com QoS e não compatíveis com QoS.

Nas plataformas do roteador, o valor de Classe de Serviço (CoS - Class of Service) classifica o pacote roteado antes de entregá-lo à LANE. O LEC determina o VCC com base no CoS do pacote. A configuração do usuário determina o mapeamento de CoS para VCC. O tráfego não IP e os fluxos de tráfego de ponte são sempre enviados através da VCC UBR+.

Nos módulos ATM da família Catalyst 5000, o LEC cria uma VCC UBR+ ou uma VCC UBR, mas não ambas. Para criar uma VCC UBR+, a LEC especifica os parâmetros de QoS para o endereço ATM da LEC remota.

## **Prerequisites**

### **Requirements**

Não existem requisitos específicos para este documento.

#### **Componentes Utilizados**

Este recurso foi apresentado no Cisco IOS® Software Release 12.1(2)E.

Consulte a seção <u>Restrições</u> da <u>Qualidade de Serviço sobre Emulação de LAN</u> para ver detalhes das restrições para esta tecnologia.

The information in this document was created from the devices in a specific lab environment. All of the devices used in this document started with a cleared (default) configuration. If your network is live, make sure that you understand the potential impact of any command.

#### Plataformas suportadas

A QoS sobre LANE é suportada nestas plataformas:

- Cisco 4500 Series Routers
- Cisco 7200 Series Routers
- Cisco 7500 Series Routers
- Portadora óptica PHY dupla 12 (OC-12) ATM LANE e módulos multiprotocolo sobre ATM (MPOA) da família Catalyst 5000
- Placas de linha ATM da família Catalyst 6000**Observação:** esses módulos exigem o software Cisco IOS versão 12.1(4)E para suportar esse recurso.

#### **Conventions**

Para obter mais informações sobre convenções de documento, consulte as <u>Convenções de dicas</u> <u>técnicas Cisco</u>.

## **Configurar**

Nesta seção, você encontrará informações para configurar os recursos descritos neste documento.

**Observação:** para encontrar informações adicionais sobre os comandos usados neste documento, use a <u>ferramenta Command Lookup Tool</u> (somente clientes <u>registrados</u>).

### Diagrama de Rede

Este documento utiliza a seguinte configuração de rede:

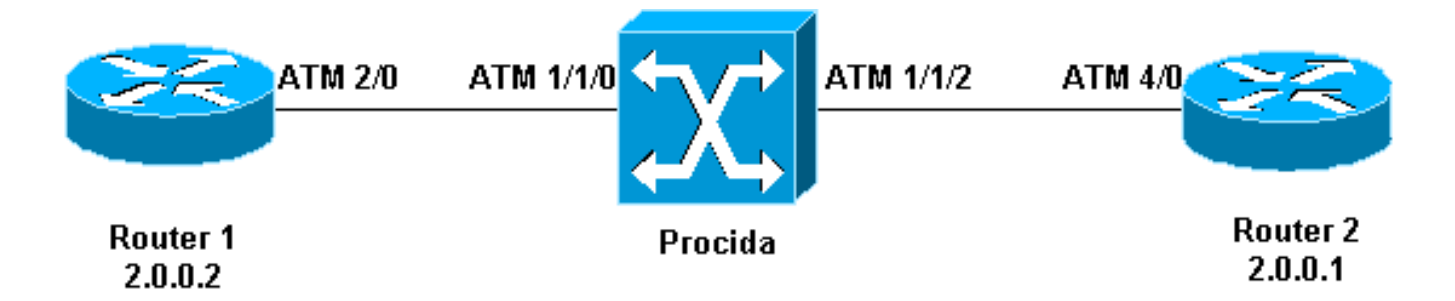

Os roteadores 1 e 2 são roteadores Cisco 7200 que executam o Cisco IOS Software Release 12.1(5)E. O roteador 2 atua como um LECS (LAN Emulation Configuration Server, servidor de configuração de emulação de LAN), LES (LAN Emulation Server, servidor de emulação de LAN) e um BUS (servidor de transmissão e servidor desconhecido). Cada roteador é configurado com um LEC.

Procida é um Catalyst 8540 Multiservice Switch Router (MSR) executando o Cisco IOS Software Release 12.0(10)W5(18c).

Para ver uma configuração de exemplo de LANE, consulte <u>Configuração da Emulação de LAN</u> <u>ATM</u>. Para ver as recomendações do projeto LANE, consulte as <u>recomendações de projeto</u> <u>LANE</u>.

#### **Configurações**

Este documento utiliza as seguintes configurações:

- <u>Roteador 1</u>
- <u>Roteador 2</u>

| Roteador 1                                 |
|--------------------------------------------|
|                                            |
|                                            |
| lane gos database test                     |
| ubr+ pcr 140000 mcr 100000                 |
| ubr+ cos 0-7                               |
| !                                          |
| interface ATM2/0                           |
| no ip address                              |
| no atm ilmi-keepalive                      |
| pvc 0/5 qsaal                              |
| !                                          |
| pvc 0/16 ilmi                              |
| 1                                          |
| !                                          |
| in address 20 0 0 2 255 255 255 0          |
| lane client gos test                       |
| lane client ethernet lane-gos              |
| Roteador 2                                 |
|                                            |
| lane database lane-qos                     |
| name lane-qos server-atm-address           |
| 47.00918100000009021561401.0050A219F071.01 |
| !                                          |
| lane qos database test                     |
|                                            |

```
atm-address 47.00918100000009021561401.0030199AB838.02
ubr+ pcr 140000 mcr 100000
ubr+ cos 0-7
1
interface ATM4/0
no ip address
no atm ilmi-keepalive
pvc 0/16 ilmi
1
pvc 0/5 gsaal
!
lane config auto-config-atm-address
lane config database lane-qos
interface ATM4/0.1 multipoint
lane server-bus ethernet lane-qos
interface ATM4/0.2 multipoint
ip address 20.0.0.1 255.255.255.0
lane client gos test
lane client ethernet lane-gos
```

Para configurar a QoS sobre LANE, você precisa definir um banco de dados de QoS—emitindo o comando **lane qos database** *name*—e aplicá-lo a um cliente emitindo o comando **lane client qos** *name*. Consulte <u>Configuração da Emulação de LAN ATM</u> para obter instruções sobre como configurar a LANE.

### comandos show

Esta seção fornece informações que você pode usar para confirmar se sua configuração está funcionando corretamente.

Utilize os seguintes comandos para testar se sua rede está operando de forma correta:

- show lane client
- dispositivo ping
- · show atm vc
- show atm interface resource atm

A <u>Output Interpreter Tool (somente clientes registrados) oferece suporte a determinados</u> comandos show, o que permite exibir uma análise da saída do comando show.

O endereço do ponto de acesso do serviço de rede (NSAP) configurado no banco de dados de QoS LANE é o mesmo do LEC que é o destino do UBR+ data direct. No Roteador 1, você pode encontrar o endereço NSAP configurado no banco de dados de QoS LANE do Roteador 2 emitindo o comando **show lane client**.

```
Router1# show lane client
```

LE Client ATM2/0.2 ELAN name: lane-qos Admin: up State: operational Client ID: 2 LEC up for 44 seconds ELAN ID: 0 Join Attempt: 48 Known LE Servers: 1 Last Fail Reason: Fail to set up config VC OoS database: test HW Address: 0030.199a.b838 Type: ethernet Max Frame Size: 1516 ATM Address: **47.00918100000009021561401.0030199AB838.02** 

No banco de dados de QoS LANE, você precisa definir (usando o campo CoS) qual tipo de tráfego usará um VC UBR+ e, em seguida, configurar os parâmetros UBR+. Isso determina qual taxa de células de pico (PCR) e taxa de células mínima (MCR) são usadas.

Neste exemplo, todos os tipos de tráfego e CoS usam UBR+. Todo o tráfego associado aos LECs no Roteador 1 e no Roteador 2 usa VCs UBR+. Os parâmetros para esses VCs são MCR 100 Mbps e PCR 140 Mbps.

```
Router1# ping 20.0.0.1
Type escape sequence to abort.
Sending 5, 100-byte ICMP Echos to 20.0.0.1, timeout is 2 seconds:
11111
Success rate is 100 percent (5/5), round-trip min/avg/max = 1/2/4 ms
Router1# show lane client
LE Client ATM2/0.2 ELAN name: lane-qos Admin: up State: operational
Client ID: 2
                          LEC up for 44 seconds
ELAN ID: 0
Join Attempt: 48
Known LE Servers: 1
Last Fail Reason: Fail to set up config VC
QoS database: test
HW Address: 0030.199a.b838 Type: ethernet
                                                   Max Frame Size: 1516
ATM Address: 47.00918100000009021561401.0030199AB838.02
VCD rxFrames txFrames Type ATM Address
         0
  0
                    0 configure 47.00918100000009021561401.0050A219F073.00
212
                    6 direct 47.00918100000009021561401.0050A219F071.01
           1
213
           8
                    0 distribute 47.00918100000009021561401.0050A219F071.01
                   11 send 47.009181000000009021561401.0050A219F072.01
214
           0
                    0 forward 47.00918100000009021561401.0050A219F072.01
215
         20
                    1 data
           0
                                 47.00918100000009021561401.0050A219F070.02
218+
Router1# show atm vc 218
ATM2/0.2: VCD: 218, VPI: 0, VCI: 43
UBR+, PeakRate: 140000, Minimum Guaranteed Rate: 0
LANE-DATA, etype:0x6, Flags: 0x48, VCmode: 0x0
OAM frequency: 0 second(s)
```

InARP DISABLED Transmit priority 4 InPkts: 0, OutPkts: 1, InBytes: 0, OutBytes: 62 InPRoc: 0, OutPRoc: 1, Broadcasts: 0 InFast: 0, OutFast: 0, InAS: 0, OutAS: 0 InPktDrops: 0, OutPktDrops: 0 CrcErrors: 0, SarTimeOuts: 0, OverSizedSDUs: 0 OAM cells received: 0 OAM cells sent: 0 Status: UP TTT: 4 interface = ATM2/0.2, call locally initiated, call reference = 154 vcnum = 218, vpi = 0, vci = 43, state = Active(U10), point-to-point call Retry count: Current = 0 timer currently inactive, timer value = 00:00:00 Remote Atm Nsap address: 47.00918100000009021561401.0050A219F070.02

#### , VC owner: ATM\_OWNER\_LANE

Se você observar o switch (Procida), verá que os recursos foram reservados para esse VC específico.

#### Procida# show atm interface resource atm 1/1/0

Resource Management configuration: Service Classes: Service Category map: c2 cbr, c2 vbr-rt, c3 vbr-nrt, c4 abr, Scheduling: RS c1 WRR c2, WRR c3, WRR c4, WRR c5 WRR Weight: 15 c2, 2 c3, 2 c4, 2 c5 CAC Configuration to account for Framing Overhead : Disabled Pacing: disabled 0 Kbps rate configured, 0 Kbps rate installed overbooking : disabled Service Categories supported: cbr,vbr-rt,vbr-nrt,abr,ubr Link Distance: 0 kilometers Controlled Link sharing: Max aggregate guaranteed services: none RX, none TX Max bandwidth: none cbr RX, none cbr TX, none vbr RX, none vbr TX, none abr RX, none abr TX, none ubr RX, none ubr TX Min bandwidth: none cbr RX, none cbr TX, none vbr RX, none vbr TX, none abr RX, none abr TX, none ubr RX, none ubr TX Best effort connection limit: disabled 0 max connections Max traffic parameters by service (rate in Kbps, tolerance in cell-times): Peak-cell-rate RX: none cbr, none vbr, none abr, none ubr Peak-cell-rate TX: none cbr, none vbr, none abr, none ubr Sustained-cell-rate: none vbr RX, none vbr TX Minimum-cell-rate RX: none abr, none ubr Minimum-cell-rate TX: none abr, none ubr CDVT RX: none cbr, none vbr, none abr, none ubr CDVT TX: none cbr, none vbr, none abr, none ubr MBS: none vbr RX, none vbr TX Resource Management state: Available bit rates (in Kbps): 47743 cbr RX, 47743 cbr TX, 47743 vbr RX, 47743 vbr TX, 47743 abr RX, 47743 abr TX, 47743 ubr RX, 47743 ubr TX Allocated bit rates: 0 cbr RX, 0 cbr TX, 0 vbr RX, 0 vbr TX, 0 abr RX, 0 abr TX, 100000 ubr RX, 100000 ubr TX Best effort connections: 7 pvcs, 5 svcs

Você pode ver aqui o MCR alocado para esse VC.

### Problema conhecido

Se você observar a saída na seção anterior, poderá ver que os recursos alocados no switch ATM e a saída VC no Roteador 1 não correspondem aos parâmetros configurados. Esse é um problema conhecido: antes do Cisco IOS Software Release 12.1(5)E, a largura de banda reservada e a largura de banda exibida eram taxas de pacotes e não eram taxas de célula. Desde o Cisco IOS Software Release 12.1(5)E, esses valores são expressos em taxas de célula.

Se você aplicar o exemplo atual ao Cisco IOS Software Release 12.1(3a)E, por exemplo, esta é a saída gerada por esses comandos **show**:

Router1# show atm vc 218

LANE-DATA, etype:0x6, Flags: 0x48, VCmode: 0x0 OAM frequency: 0 second(s) InARP DISABLED Transmit priority 4 InPkts: 0, OutPkts: 1, InBytes: 0, OutBytes: 62 InPRoc: 0, OutPRoc: 1, Broadcasts: 0 InFast: 0, OutFast: 0, InAS: 0, OutAS: 0 InPktDrops: 0, OutPktDrops: 0 CrcErrors: 0, SarTimeOuts: 0, OverSizedSDUs: 0 OAM cells received: 0 OAM cells sent: 0 Status: UP TTL: 4 interface = ATM2/0.2, call locally initiated, call reference = 154 vcnum = 218, vpi = 0, vci = 43, state = Active(U10) , point-to-point call Retry count: Current = 0timer currently inactive, timer value = 00:00:00 Remote Atm Nsap address: 47.00918100000009021561401.0050A219F070.02 , VC owner: ATM\_OWNER\_LANE Procida# show atm interface resource atm 1/1/0 Resource Management configuration: Service Classes: Service Category map: c2 cbr, c2 vbr-rt, c3 vbr-nrt, c4 abr, Scheduling: RS c1 WRR c2, WRR c3, WRR c4, WRR c5 WRR Weight: 15 c2, 2 c3, 2 c4, 2 c5 CAC Configuration to account for Framing Overhead : Disabled Pacing: disabled 0 Kbps rate configured, 0 Kbps rate installed overbooking : disabled Service Categories supported: cbr,vbr-rt,vbr-nrt,abr,ubr Link Distance: 0 kilometers Controlled Link sharing: Max aggregate guaranteed services: none RX, none TX Max bandwidth: none cbr RX, none cbr TX, none vbr RX, none vbr TX, none abr RX, none abr TX, none ubr RX, none ubr TX Min bandwidth: none cbr RX, none cbr TX, none vbr RX, none vbr TX, none abr RX, none abr TX, none ubr RX, none ubr TX Best effort connection limit: disabled 0 max connections Max traffic parameters by service (rate in Kbps, tolerance in cell-times): Peak-cell-rate RX: none cbr, none vbr, none abr, none ubr Peak-cell-rate TX: none cbr, none vbr, none abr, none ubr Sustained-cell-rate: none vbr RX, none vbr TX Minimum-cell-rate RX: none abr, none ubr Minimum-cell-rate TX: none abr, none ubr CDVT RX: none cbr, none vbr, none abr, none ubr CDVT TX: none cbr, none vbr, none abr, none ubr MBS: none vbr RX, none vbr TX

Resource Management state: Available bit rates (in Kbps): 37326 cbr RX, 37326 cbr TX, 37326 vbr RX, 37326 vbr TX, 37326 abr RX, 37326 abr TX, 37326 ubr RX, 37326 ubr TX Allocated bit rates: 0 cbr RX, 0 cbr TX, 0 vbr RX, 0 vbr TX, 0 abr RX, 0 abr TX, 110416 ubr RX, 110416 ubr TX Best effort connections: 7 pvcs, 5 svcs

#### Você pode ver isso:

• O PCR mostrado no Roteador 1 é 154584 em vez de 140000.

O MCR alocado no switch ATM é 110416 em vez de 100000, conforme a configuração.
 Essas diferenças se devem ao fato de que, antes do Cisco IOS Software Release 12.1(5)E, os

parâmetros de VC configurados no banco de dados de QoS não eram taxas de célula, mas eram taxas de pacotes. Assim, as taxas alocadas mostradas são na verdade as taxas configuradas multiplicadas por 53 ou 48.

## Informações Relacionadas

- <u>Configuração de exemplo de simulação de LAN</u>
- <u>Recomendações de projeto LANE</u>
- Troubleshooting de Ambientes de Comutação de Emulação de LAN
- Páginas de suporte LANE (LAN Emulation)
- Páginas de suporte ATM (Asynchronous Transfer Mode)
- Suporte Técnico e Documentação Cisco Systems